## LANSOURCE. Technical Information

## LANSource Technologies Inc. 221 Dufferin St., Suite 310A Toronto, Ontario M6K 3J2 CANADA

Topic Number: WXP5012

Subject: Quick CD ROM Setup Guide for Installing WINport 32 bit Server

Release Date: 10/16/95 Total number of pages: 2 Revision: 1.0

The following information is designed to allow you to quickly install the WINport 32 Bit Server.

THIS DOCUMENT ASSUMES THE FOLLOWING:

- That you are familiar with Windows and Windows NT
- That you are able to logon to the Windows NT server as ADMINISTRATOR if you will be installing the software on a Windows NT machine.
- That you understand UNC pathnames
- That you understand how to use the Windows File Manager

For more detailed instructions, or for further information, please be sure to consult your printed or on-line documentation provided with the program(s).

## Installation of the 32 Bit Version of WINport

1) Make sure that you have **all** the necessary materials (i.e. your LANSource CD-ROM and any supplementary diskettes).

2) Login to the NT Server as ADMINISTRATOR

3) Locate the CD-ROM drive that you will use for the **installation process** and make a note of the drive letter that represents this drive.

## This drive may be a local drive (i.e. physically installed in your machine), or it may be a shared device to which you have mapped a network drive letter to.

4) Insert the LANSource CD-ROM into the drive to be used:

If you received **only** a CD-ROM and **no supplementary diskettes**, then run the **SETUP.EXE** which should be visible in the **ROOT** of the CD-ROM.

If you received a CD-ROM with **6 (six) supplementary diskettes**, then insert the LANSource CD-ROM into the drive to be used and also insert the diskette labeled "**CD ROM Installation Setup Disk**" into the floppy drive of the machine you will be installing the Server on and run the file **SETUP.EXE** from that diskette.

5) You will now be prompted to enter the drive letter that corresponds to the CD-ROM drive that will be used for the installation process (refer to step 3 above where you gathered this information). All technical information is Copyright © 1995 LANSource Technologies Inc. - All Rights Reserved World Wide - FAXport, WINport, RASport and DOSport are Registered Trademarks (™) of LANSource Technologies Inc. -Other product names are Trademarks of the respective companies

To contact LANSource: Telephone (416) 535-3555 - FAX (416) 535-6225 - BBS (416) 535-5878 - CompuServe go LANSource - Internet through http://www.lansource.com

6) You should now have a "Main Setup Menu" on your screen, choose the WINport option.

7) From the WINport Menu, choose the **WINport NT Server** option.

8) The CD-ROM Installation program will now run the **WINport NT Server Installation program** from either the CD or the appropriate supplementary diskette (depending on which version you have received).

9)You will now be prompted to specify which **drive and directory** you wish to **install** the **WINport 32 bit Server** in. After confirming your entries, the software will be copied to the directory specified.

10) You will now be prompted to enter a unique name for your **WINport modem server**. This will allow you to identify this server from among others should your network contain **multiple modem servers**.

11) You will now be prompted to license your software. Enter the appropriate license number(s) in the dialog box marked WINport. Do not forget to enter a company name in the space provided and do not use license numbers from other LANSource products.

12) The following icons have now been created in a program group called "WINport NT Server 5.0b":

Install WINport Service

Remove WINport Service

a) Click on the **Install WINport Service icon** to add the WINport Server to your systems Registry. If you later need to **remove** this service, an icon is provided to do that called "**Remove WINport Service**".

b) You will now need to go into the **Windows Control Panel** (located in the Main program group) and select the **Services applet** in order to define the **WINport Service Startup parameters**.

c) Highlight the **WINport Server v5.0** entry from among the list of services. Click on the Startup button. In the dialog box marked "**Log On As**", select "**This Account**" and browse the user list, selecting an account that has sufficient access to the NT Server's resources (i.e. the chosen account must be able to run the application and read/write/create files in the various directories it creates).

13) The WINport Server will automatically start each time the Windows NT server is started.

14) You should now install the WINport for Windows Client on a <u>DIFFERENT</u> machine, at which time you will also receive a **WINport Administrator program** with which you will **configure** your server (i.e. specify modems etc.).

For more detailed instructions, or for further information, please be sure to consult your printed or on-line documentation provided with the program(s).